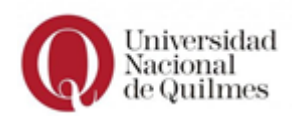

# Instructivo de preinscripción al Taller de Elaboración de Proyecto Socio Educativo para Estudiantes de Escuela Secundaria

### <u>1er paso</u>

Ingresar en https://g3preinscripcion.uvq.edu.ar/preinscripcion/unq/ y hacer clic en el botón Registrate en la sección de ¿Usuario nuevo en el sistema?

| ngresá tus datos<br>-mail     | Te damos la bienvenida al Sistema de<br>Preinscripción para las propuestas de                                                                                                    |
|-------------------------------|----------------------------------------------------------------------------------------------------|
| lave                          | Pregrado y Grado de la Universidad Nacional                                                                                                    |
|                               | de Quilmes - Modalidad Presencial                                                                                                    |
| Ingresar                      | Para iniciar el proceso de preinscripción registrate, completá el formulario y adjuntá<br>documentación. No olvides confirmar en la parte superior derecha para finalizar el proceso.     |
| Usuario nuevo en el sistema?  | Oferta de carreras, requisitos y fechas de inscripción disponibles en www.unq.edu.ar Ani<br>cualquier problema técnico que tengas al completar tu Preinscripción, podés comunicar<br>con: |
|                               | <ul> <li>soporte@uvq.edu.ar</li> </ul>                                                                                                    |
| Olvidaste tu clave de acceso? | <ul> <li>11-0041-4009 (Vinaitsapp, Solo mensajes de texto)</li> </ul>                                                                                                    |
| Recuperar clave               |                                                                                                    |

Se habilitará una nueva pantalla para completar: i) datos personales: nombre, apellido, nacionalidad, tipo y número de documento; y ii) datos del usuario: deberán tener creada una cuenta de correo electrónico válida y una clave.

Luego de completar todos los datos, deben presionar el botón de **Generar usuario**. Si el registro se generó correctamente, **recibirán un correo electrónico** en la cuenta de e-mail, donde podrán presionar el link para completar el alta.

| Antes de comenzar el<br>proceso de preinscripción<br>asegurate de tener una                                                         | ATENCIÓN: los datos cargados en esta pantalla no podrán ser modificados posteriormente.<br>Por favor, verifica que los mismos sean correctos antes de generar el usuario. |   |                                    |  |
|----------------------------------------------------------------------------------------------------|----------------------------------------------------------------------------------------------------|---|------------------------------------|--|
| dirección de correo<br>electrónico válida y que                                                                                     | Datos personales                                                                                                    |   |                                    |  |
| funcione correctamente.<br>Completá los campos de este                                                                              | Sexo (")                                                                                                    |   |                                    |  |
| formulario con atención.<br>LUEGO NO PODRÁS                                                                                         | - Seleccioná -                                                                                                    | ~ |                                    |  |
| MODIFICARLOS.                                                                                                    | Nacionalidad (*)                                                                                                    |   | Pais emisor del documento (*)      |  |
| Una vez completado podrás                                                                                                    | - Seleccioná                                                                                                    | ~ | ~                                  |  |
| ingresar al sistema, con el<br>usuario y clave que ingresás<br>ahora.                                                               | Tipo de Documento (*)                                                                                                    |   |                                    |  |
| La presente tiene carácter de<br>DECLARACIÓN JURADA y<br>los datos recebedos son                                                    | Número de documento (*)                                                                                                    |   | Repetir el número de documento (*) |  |
| comfidenciales, aplicándose la<br>normativa Nacional vigente.<br>Para todas las<br>comunicaciones y<br>notificaciones que se cursen | Apellido (*)                                                                                                    |   | Nombres (')                        |  |
| desde la Universidad se<br>tomará el correc electrónico<br>como el domicilio electrónico<br>que unted ha constituído                | Datos del usuario                                                                                                    |   |                                    |  |
|                                                                                                    | E-mail (*)                                                                                                    |   | Repetir e-mail (")                 |  |
|                                                                                                    | Clave (*)                                                                                                    |   | Reingresá la clave (*)             |  |
|                                                                                                    |                                                                                                    |   |                                    |  |

### <u>2do paso</u>

Una vez que hayan ingresado al sistema con el e-mail y clave de registro, accederán al módulo de preinscripción. Dentro de este módulo, el primer paso será hacer clic en **Elegir Propuesta** 

| Universidad<br>Nacional<br>de Quilmes        |                  |                                                  | £ | @gmail.com |
|----------------------------------------------|------------------|--------------------------------------------------|---|------------|
| Preinscripción                               |                  |                                                  |   |            |
| Como primer paso, elegí la                   |                  | Todavía no te preinscribiste a ninguna propuesta |   |            |
| propuesta a la que querés<br>preinscribirte. | Elegir Propuesta |                                                  |   |            |

Se habilitará una nueva pantalla en la que deberán seleccionar la propuesta "Taller de Elaboración de Proyecto Socioeducativo", en la ubicación "Bernal", en modalidad "Presencial", Plan "2025".

Al finalizar, es importante no olvidar marcar la casilla de aceptación de la política de privacidad y presionar el botón **Aceptar**.

|                                                           | aon de proyecto socio educativi 🗙                                                                                                    |
|-----------------------------------------------------------|----------------------------------------------------------------------------------------------------|
| Ubicación (*)                                             |                                                                                                    |
| Bernal                                                    | ~                                                                                                    |
| Modalidad (*)                                             |                                                                                                    |
| Presencial                                                | ✓                                                                                                    |
| Plan (*)                                                  |                                                                                                    |
| 2025                                                      | ~                                                                                                    |
|                                                           |                                                                                                    |
| Los datos persona<br>de la Constitución<br>PERSONALES. La | les incluidos en el presente formulario se encuentran amparados por al Art. 43<br>I Nacional Argentina y por la Ley 25.326, sobre PROTECCIÓN DE DATO:<br>finalidad de la información personal vertida en el presente formulario tendrá sol<br>fines de recolección de información de posibles interesados en la ofert<br>orado de la Universidad Nacional de Quilmes, para los cuales fue creado est |

#### <u> 3er paso</u>

Deberán completar la información solicitada en cada una de las solapas que se encuentran en el menú lateral izquierdo. En la primera, llamada Propuesta, no hay nada para agregar.

A continuación, se muestran los campos que deberán completarse en el resto de las solapas del menú, para avanzar con el proceso de preinscripción:

# 1) Datos Principales:

En esta sección deberán ingresar correctamente los datos de apellido, nombre, sexo, dirección de correo electrónico y fecha de nacimiento, entre otros. Es fundamental que esta información sea precisa y esté actualizada, ya que será utilizada para contactarlas/los y para el registro formal de su preinscripción.

Al finalizar, presionar el botón de **Guardar** que aparece en el margen superior derecho.

|                                                                                                    | 🖨 Confi                          | rmar             |
|----------------------------------------------------------------------------------------------------|----------------------------------|------------------|
| Datos principales                                                                                                    | Gua                              | ardar            |
| Datos personales (Completar según ir                                                                                    | ndica el Documento de Identidad) | - t <sub>i</sub> |
| Apellido (*)                                                                                                    | Nombres (*)                      |                  |
| Sexo (*)                                                                                                    |                                  |                  |
| Seleccioná 🗸                                                                                                    |                                  |                  |
| Identidad de Género y Diversidad: ¿Cuál de estas<br>opciones considerás que te describe mejor? €<br>Material de ayuda . |                                  |                  |
| Seleccioná 🗸                                                                                                    |                                  |                  |
| País emisor del documento (*)                                                                                           | Tipo de documento (*)            |                  |
| ARGENTINA                                                                                                    | DOCUMENTO NACIONAL DE IDENTIDAD  |                  |
| Número de documento (*)                                                                                                 | Nacionalidad (*)                 |                  |
|                                                                                                    | ARGENTINO                        |                  |
| E-mail (*)                                                                                                    |                                  |                  |
|                                                                                                    |                                  |                  |
|                                                                                                    |                                  |                  |
| Datos de nacimiento                                                                                                    |                                  | Ą                |
| Fecha (*)                                                                                                    |                                  |                  |
|                                                                                                    |                                  |                  |
| Localidad                                                                                                    |                                  |                  |
| QUILMES, CÓRDOBA, ARGENTINA                                                                                             |                                  |                  |
| Limpiar Búsqueda avanzada                                                                                               |                                  |                  |

# 2) Datos Personales:

En ésta solapa deberán completar los datos correspondientes a su lugar de residencia, incluyendo domicilio, localidad y código postal. Al finalizar, presionar el botón de **Guardar** que aparece en el margen superior derecho.

| 🚔 Confi                                                                                                    | irmar |
|----------------------------------------------------------------------------------------------------|-------|
| Datos personales Gua                                                                                                    | ardar |
| Domicilio durante el período de clases                                                                                                    | 4     |
| Calle                                                                                                    |       |
| Número                                                                                                    |       |
| Localidad                                                                                                    |       |
| Argentina Seleccioná el país y tipeá las primeras letras de la localidad buscada para ver una lista de opciones. También podés usar la búsqueda avanzada. Limpiar Búsqueda avanzada Buscar código postal |       |
|                                                                                                    |       |
| Gu                                                                                                    | ardar |

#### 3) Estudios:

En ésta solapa, se solicita especial atención a lo siguiente:

- **no tildar** la casilla que pregunta si es *mayor a 25 años y no realizó el colegio secundario*. Deben dejar el cuadrado en blanco.
- completar con el número 10 el campo de promedio

A continuación, deberán hacer clic en el botón "Seleccionar Colegio".

|             |                                                                                            | 🖨 Confirmar     |
|-------------|--------------------------------------------------------------------------------------------|-----------------|
|             | Estudios                                                                                   | Guardar         |
|             | Nivel secundario / Polimodal                                                               | $\eta_{\rm fr}$ |
| No tildar 🛒 | → _ ¿Es mayor a 25 años y no realizó el colegio secundario?                                |                 |
|             | Promedio (según Analítico o estimación en caso de no<br>haber finalizado la escuela)       |                 |
|             | 10                                                                                         |                 |
|             | En caso de ingresar decimales, utilizar punto (.) como separador<br>Colecio Secundario (*) |                 |
|             |                                                                                            |                 |
|             | Seleccionar colegio Limpiar                                                                |                 |
|             |                                                                                            |                 |
|             |                                                                                            | Guardar         |

| Filtro                                                                                                    |                                                        |
|----------------------------------------------------------------------------------------------------|--------------------------------------------------------|
| Primero ingresá la localidad de tu colegio. Luego, podés ingresar algunas j<br>Belgrano) y presionar "Buscar" | oalabras del nombre de la Institución (ejemplo: Manuel |
| Localidad (*)                                                                                                 |                                                        |
| 1                                                                                                    |                                                        |
| Nombre del colegio                                                                                            |                                                        |
|                                                                                                    |                                                        |
| Buscar                                                                                                    |                                                        |
| Buscar                                                                                                    |                                                        |

Acá deberán escribir el nombre de la **Localidad** para que se abra el desplegable y puedan elegir el nombre completo de la misma.

En el campo **"Nombre del colegio"**, escribir el nombre de la institución. Se sugiere escribir una palabra clave del nombre de la Escuela y hacer clic en **"Buscar"** para que aparezca su nombre correcto y completo.

Al finalizar, recuerden presionar el botón de **Guardar** que aparece en el margen superior derecho.

**Importante:** Si no encuentran el nombre de la escuela en el sistema, deberán seleccionar como localidad **"Coronel Brandsen, Buenos Aires, Argentina"** y elegir **"Jardín de Infantes Nº 908"** en nombre del colegio (es la primera opción). Este es un dato ficticio que les permitirá a ustedes avanzar con la carga, y a nosotros identificar el inconveniente que tuvieron para corregirlo posteriormente.

# 4) Discapacidad:

Si marcan que **declaran tener alguna discapacidad**, se desplegará un menú adicional donde se les solicitará que completen más datos específicos sobre su situación.

|                                                         | 🖨 Confirmar |
|---------------------------------------------------------|-------------|
| Discapacidad                                            | Guardar     |
| Condición de Discapacidad                               |             |
| No presento ninguna condición que implique Discapacidad |             |
| <ul> <li>Declaro condición de discapacidad</li> </ul>   |             |
|                                                         |             |
|                                                         | Guardar     |
|                                                         |             |

Al finalizar, presionar el botón de **Guardar** que aparece en el margen superior derecho.

#### 4to paso

El último paso es **Confirmar** la preinscripción, presionando el botón que aparece en la parte superior del formulario (observe que tiene un dibujo de impresora).

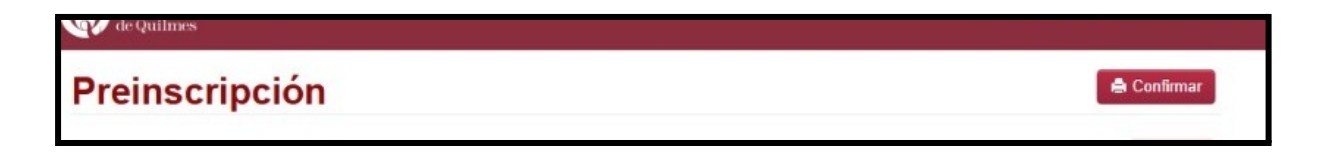

El sistema, solicitará que confirme nuevamente presionando el botón que dice Sí

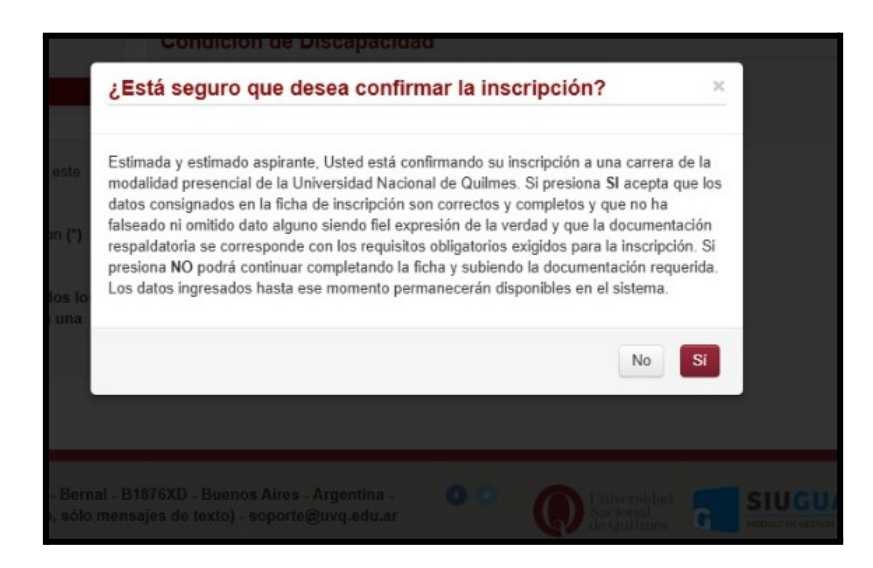

Luego, deberán aguardar el envío de un correo electrónico que notificará la recepción de la postulación por parte de la Universidad.

De ésta forma se completa su solicitud de inscripción al "Taller de Elaboración de Proyecto Socio Educativo para Estudiantes de Escuela Secundaria" de la Universidad Nacional de Quilmes. El resto de los pasos administrativos y académicos a seguir, serán informados por las vías institucionales que correspondan, al finalizar el período de inscripción.

### Preguntas Frecuentes

# 1. ¿Qué hago si no recibo el correo electrónico de confirmación luego de preinscribirme?

Verificá que no haya llegado a la bandeja de correo no deseado o spam. Si pasados unos minutos no lo recibís, podés intentar ingresar nuevamente al sistema para chequear el estado de tu preinscripción.

### 2. ¿Puedo modificar los datos después de haberlos cargado?

Sí, podés ingresar al sistema y editar tu preinscripción antes de confirmarla. Una vez confirmada, no se podrán modificar los datos.

### 3. ¿Qué sucede si no completo todos los campos obligatorios?

El sistema no te permitirá confirmar la preinscripción si quedan campos obligatorios (\*) sin completar. Recordá guardar los cambios en cada sección.

# 4. ¿Cómo procedo si el nombre de mi escuela no aparece en el desplegable del formulario de preinscripción?

Si no encontrás el nombre de tu escuela en el sistema, deberás seleccionar como localidad "Coronel Brandsen, Buenos Aires, Argentina" y elegir como escuela el "Jardín de Infantes Nº 908" (es la primera opción del listado).

Este es un dato ficticio que te permitirá avanzar con la carga del formulario. De esta forma, podremos identificar que no pudiste registrar el nombre real de tu institución.

#### 5. ¿Puedo hacer la preinscripción desde el celular?

Sí, el sistema permite el acceso desde dispositivos móviles, aunque se recomienda utilizar una computadora para una mejor visualización y carga de datos.

#### 6. ¿Cuándo y cómo sabré si fui admitido/a?

Si tu preinscripción es aceptada, recibirás un correo electrónico con los datos de usuario y contraseña, junto con el link de acceso al Campus Virtual (<u>https://acceso.uvq.edu.ar/</u>) La admisión se notificará una vez que se haya procesado tu postulación. Te sugerimos revisar periódicamente tu correo electrónico de registro en la Universidad.

# 7. ¿Cómo debo actuar si tengo un inconveniente técnico al momento de realizar la preinscripción?

Si tenés un problema técnico con el sistema de preinscripción, podés comunicarte con el área de Soporte Técnico de la Universidad Nacional de Quilmes:

*Correo electrónico:* <u>soporte@uvq.edu.ar</u> - *WhatsApp (solo mensajes):* 11 6641 4809